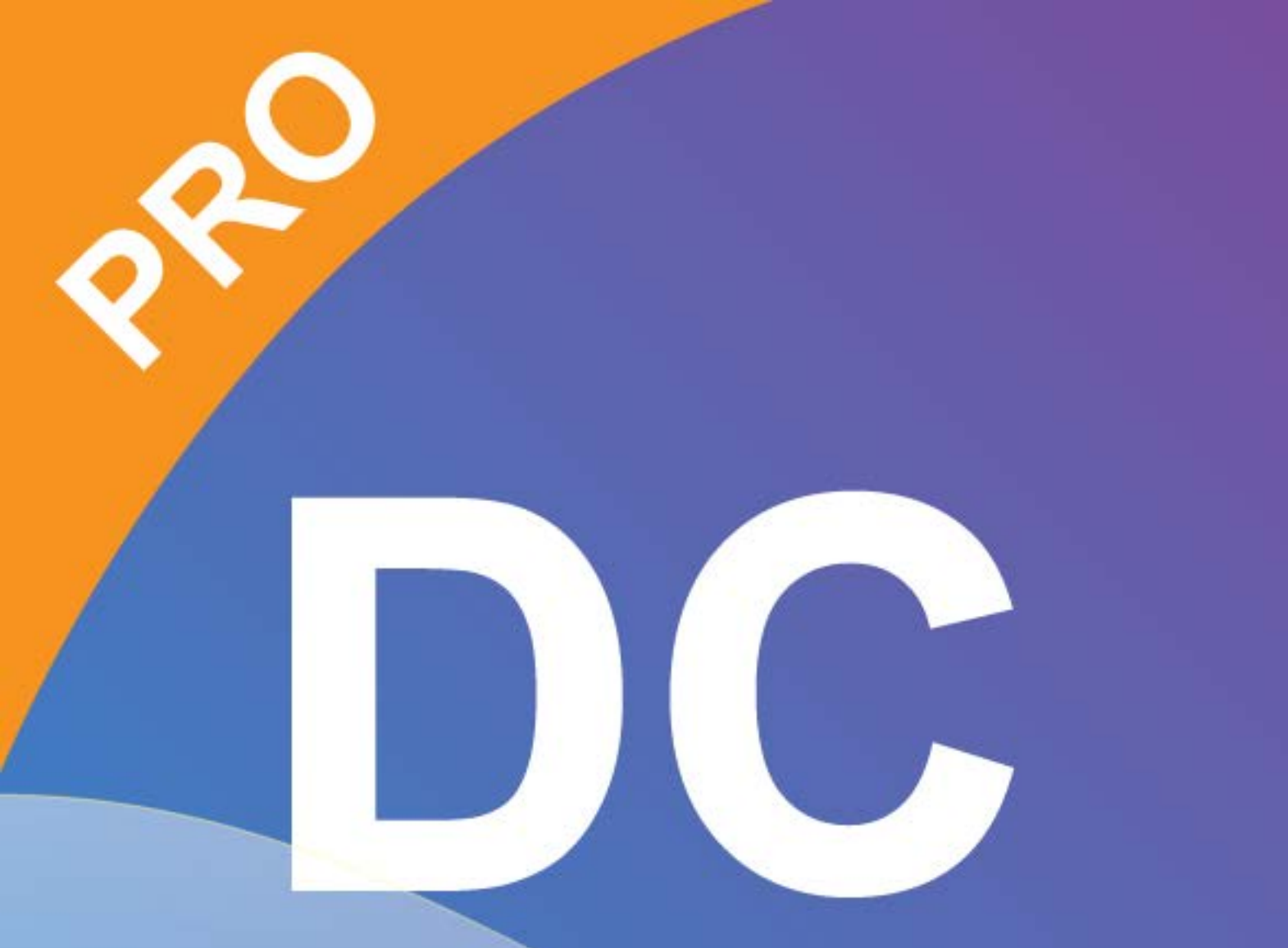

# Smart DC pro manual

## Capítulo 1: Introducción

Cuando la cámara de documentos está conectada a la computadora / laptop, automáticamente pasa al modo directo, en el que se muestra la vista capturada por la cámara de documentos. Existe una variedad de iconos de funciones enumerados a la derecha, a la izquierda y a los lados inferiores de la ventana. El siguiente manual se dividirá en tres partes: modo en vivo (capítulo 2), modo de reproducción (capítulo 3) y modo de dibujo (capítulo 4).

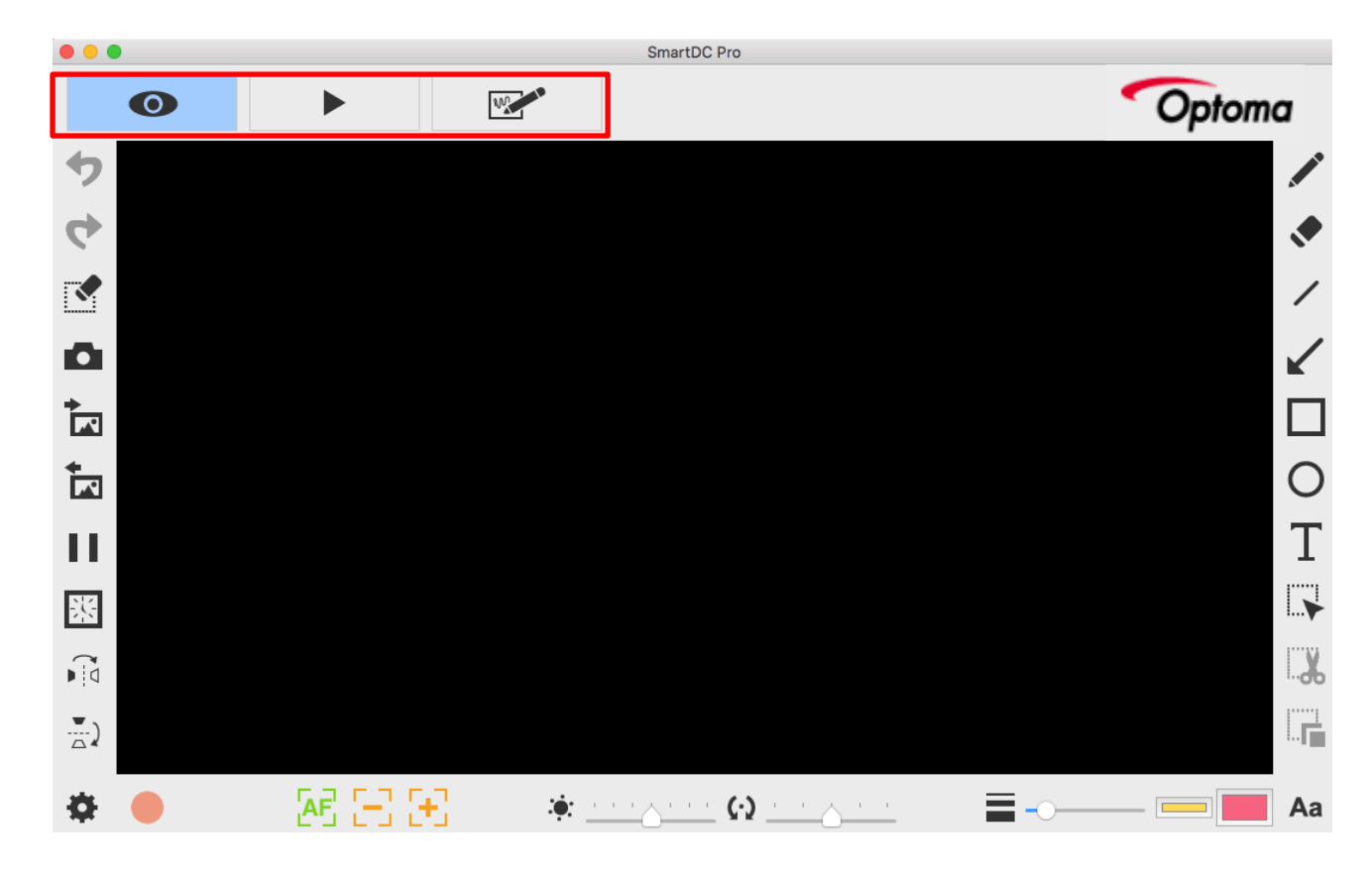

| Ontoma | About                                                          |
|--------|----------------------------------------------------------------|
| Optoma | Showing the information of this application                    |
|        | Live mode                                                      |
|        | Showing the live image perceived by the document camera        |
|        | Playback mode                                                  |
|        | Images and videos captured by the document camera              |
| 100    | Drawing mode                                                   |
|        | A white/black plane for you to draw and add annotation at will |

### Capítulo 2 : Modo en vivo

El modo en vivo presenta la vista en vivo capturada por la cámara de documentos. Muchas funciones se enumeran a la izquierda, la derecha y la barra inferior. ¡Todos ellos animan tu presentación!

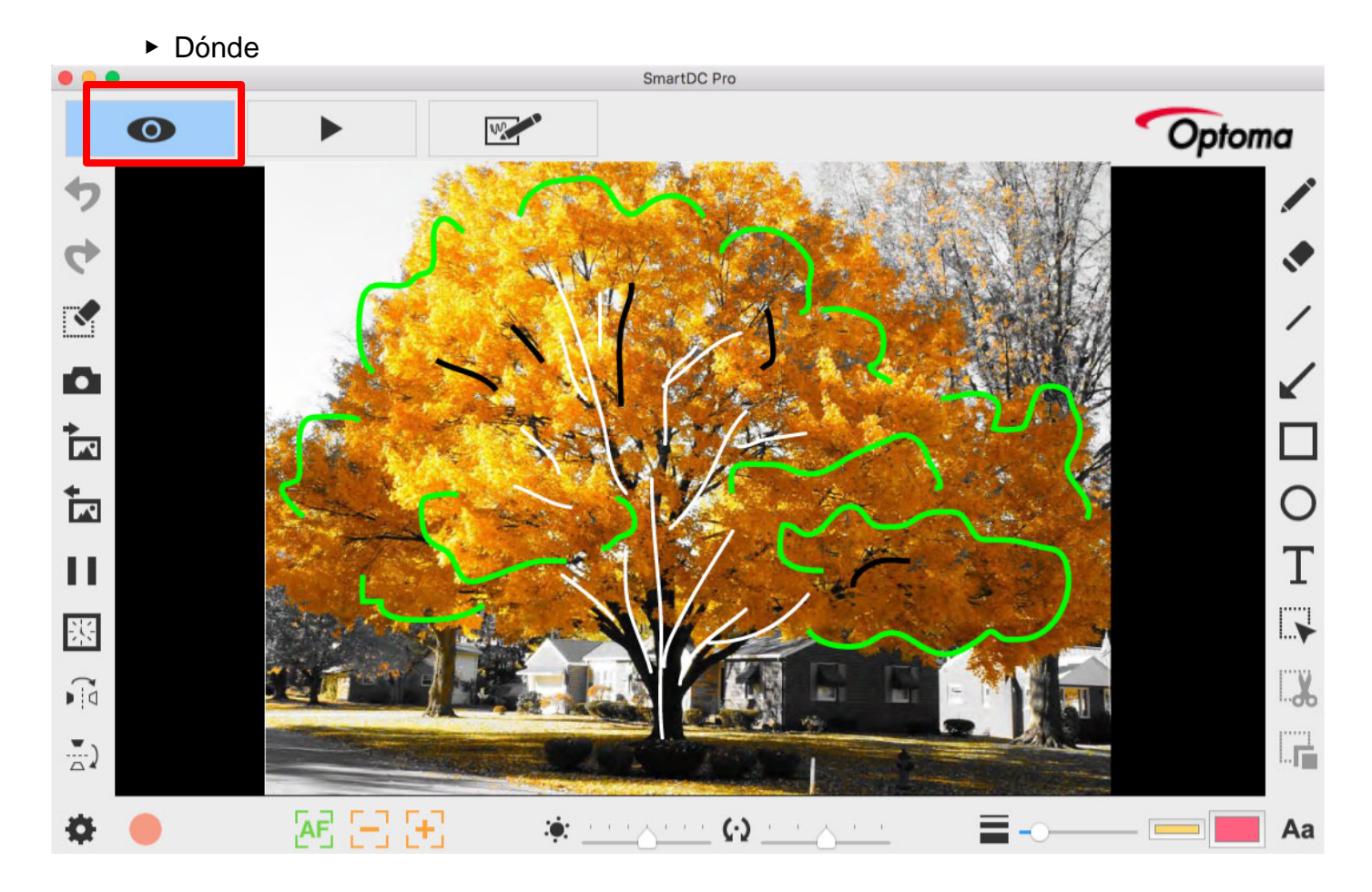

Iconos de función en el lado izquierdo

| • | Deshacer                                         |
|---|--------------------------------------------------|
| 4 | Rehacer                                          |
|   | Borrar todo o borrar el área de                  |
|   | selección                                        |
| 0 | Instantánea con su dibujo                        |
| • | Capture la imagen y guárdela como un archivo JPG |

| *<br>[7]    | Importar un archivo de imagen                                                                                                    |
|-------------|----------------------------------------------------------------------------------------------------|
|             | Importe el archivo JPG y PNG desde su computadora                                                                                                    |
| <b>*</b>    | <b>Exporta tu dibujo</b><br>Exporte las cosas (sin la vista de fondo), como anotaciones,<br>textos y dibujos que cree en este modo. (1) Puede seleccionar<br>el área, exportarla y guardarla como un archivo PNG en su<br>computadora. (2) Si no selecciona el área y usa la función<br>exportar, las cosas que cree en el área de vista completa se<br>exportarán como un archivo PNG |
| - 11        | Congelar la vista en vivo<br>Congelar la vista en vivo                                                                                                    |
| 器           | <b>Disparo con temporizador de intervalo</b><br>Capture la imagen durante el período determinado con el<br>intervalo especificado.                                                                                                    |
|             | Temporizador de intervalo X                                                                                                    |
|             | horas minutos segundos<br>Tiempo de intervalo 00 + 06 +<br>Cuenta total 0010 +<br>Tiempo requerido 0 horas 1 minutos 0 segundos<br>Progreso 0/10                                                                                                    |
|             | -00:01:00                                                                                                    |
|             | Aparecerá una pequeña ventana para que usted configure el<br>intervalo de tiempo y el número total de imágenes. Una vez<br>que termine la configuración, simplemente haga clic en<br>ejecutar!                                                                                                    |
|             | Voltear horizontalmente<br>Voltea una imagen derecha / izquierda                                                                                                    |
| - <u></u> ) | Voltear verticalmente<br>Voltear una imagen arriba / abajo                                                                                                    |

Íconos de función en la barra inferior

-

| Una vez que haga clic en este icono, aparecerá una pequer<br>ventana para que elija el dispositivo (el predeterminado es la<br>cámara del documento), el formato de los archivos de video<br>audio, y el lugar donde desea guardar los archivos.<br>Configuración de dispositivo<br>Vídeo<br>Dispositivo<br>Formato<br>Cuadros por segundo | ña<br>a<br>> y |
|----------------------------------------------------------------------------------------------------|----------------|
| ventana para que elija el dispositivo (el predeterminado es la<br>cámara del documento), el formato de los archivos de video<br>audio, y el lugar donde desea guardar los archivos.<br>Configuración de dispositivo X<br>Vídeo Dispositivo I<br>Formato I<br>Cuadros por segundo I                                                         | a<br>)y        |
| audio, y el lugar donde desea guardar los archivos de video<br>audio, y el lugar donde desea guardar los archivos.<br>Configuración de dispositivo ×<br>Vídeo Dispositivo ×<br>Formato Cuadros por segundo ×                                                                                                    | ) y            |
| Cuadros por segundo                                                                                                    |                |
| Vídeo<br>Formato Cuadros por segundo                                                                                                    |                |
| Dispositivo     Image: Cuadros por segundo                                                                                                    |                |
| Cuadros por segundo                                                                                                    |                |
| Cuadros por segundo                                                                                                    |                |
|                                                                                                    |                |
| Calidad Alto                                                                                                    |                |
| Parpadeo                                                                                                    |                |
| Dispositivo (                                                                                                    |                |
| Formato IEEE_FLOAT                                                                                                    |                |
| Guardar dirección                                                                                                    |                |
| Escoger                                                                                                    |                |
| Preferencias del Sistema                                                                                                    |                |
| (Debe reiniciar la aplicación para que tenga efecto.)                                                                                                    |                |
| Cerca Vista previa de inicio                                                                                                    |                |
|                                                                                                    |                |
| Empezar a grabar                                                                                                    |                |
| Para de grabar                                                                                                    |                |
| <b>Enfoque automático</b>                                                                                                    |                |
| Disminuir el zoom                                                                                                    |                |
| Acercarse                                                                                                    |                |
| :•: Brillo                                                                                                    |                |
| Girar                                                                                                    |                |
|                                                                                                    |                |

| _  | Anchura                                                         |
|----|-----------------------------------------------------------------|
|    | Elija el ancho para usar a mano alzada y otra función de        |
|    | dibujo                                                          |
|    | Color de tinta                                                  |
|    | Elija el color para usar a mano alzada y otra función de dibujo |
|    | Color de relleno                                                |
|    | Elija el color para la función de dibujo (a excepción de usar a |
|    | mano alzada y dibujar una línea)                                |
| Aa | Fuentes                                                         |
|    | Elija la fuente de los textos que agrega en                     |

# Íconos de función en el lado derecho

|               | Carta blanca                                                 |
|---------------|--------------------------------------------------------------|
|               | Dibujar y escribir a voluntad                                |
|               | Borrador                                                     |
|               | Borre las notas o el graffiti que agrega en                  |
| /             | Línea                                                        |
|               | Dibuja una línea                                             |
| /             | Flecha                                                       |
| ĸ             | Dibuja una flecha                                            |
|               | Rectángulo                                                   |
|               | Dibuja un rectángulo                                         |
| $\bigcirc$    | Elipse                                                       |
| 0             | Dibuja una elipse                                            |
| F             | Texto                                                        |
| L             | Agrega los textos                                            |
|               | Selección                                                    |
| I <b>&gt;</b> | Seleccione el área para exportar, cortar y copiar la función |
| ~             | Separar                                                      |
| <b>do</b>     | Recorte el área de selección y guárdelo en el portapapeles   |
| [" <u>""</u>  | Duplicar                                                     |
| <b>F</b>      | Copie y pegue el área que seleccione                         |

### Capítulo 3: Modo de reproducción

Las imágenes capturadas por la cámara de documentos, guardadas desde el modo de tablero de dibujo (consulte el Capítulo 4) y las imágenes en su computadora pueden abrirse en el modo de Reproducción. Además, las imágenes que se abren aquí se pueden editar con las funciones enumeradas en la barra izquierda, inferior y derecha.

### Where

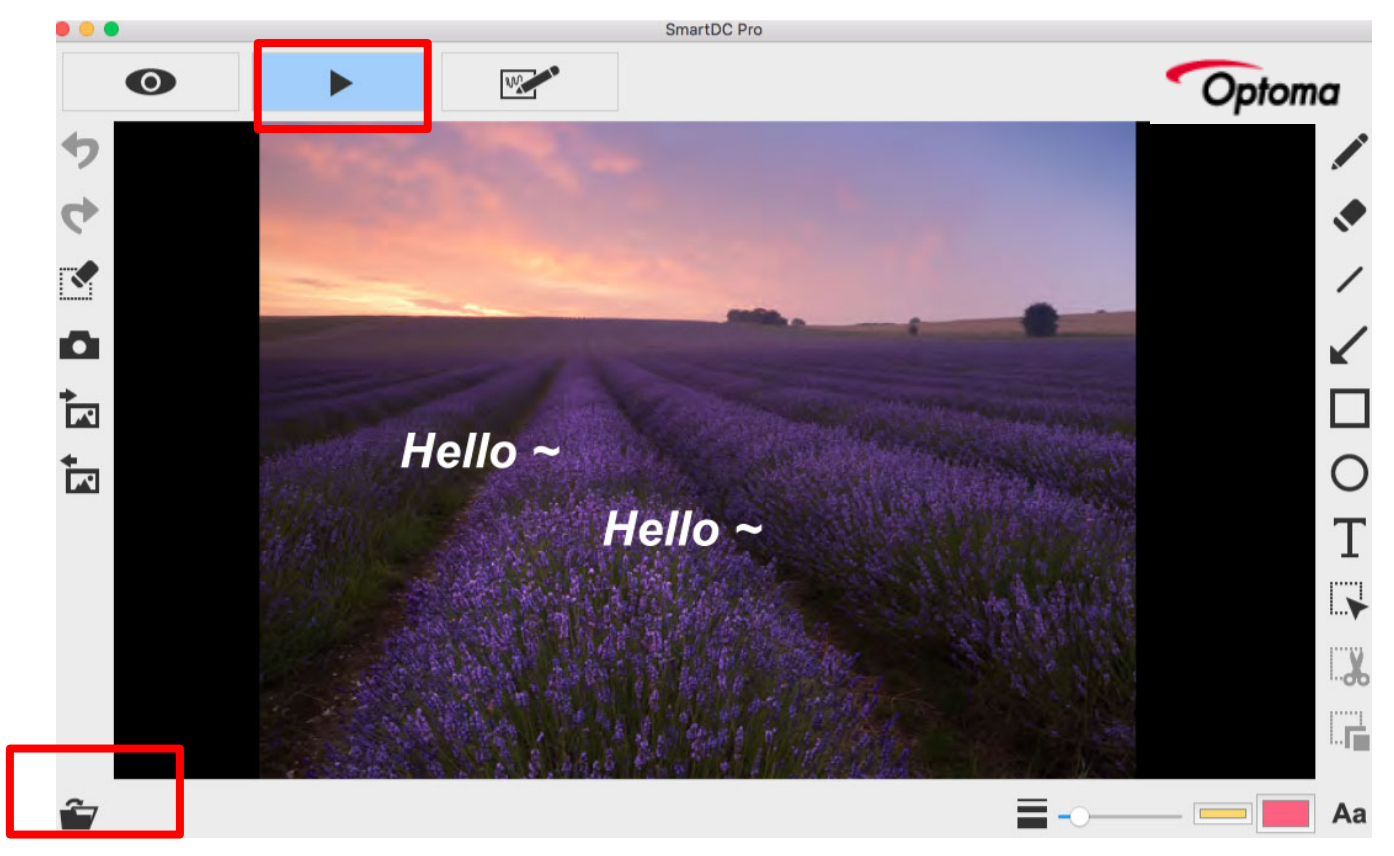

#### Iconos de función en el lado izquierdo

| • | Deshacer                                         |
|---|--------------------------------------------------|
| ¢ | Rehacer                                          |
|   | Borrar todo o borrar el área de                  |
|   | selección                                        |
|   | Instantánea con su dibujo                        |
| • | Capture la imagen y guárdela como un archivo JPG |

| * | Importar un archivo de imagen                                 |
|---|---------------------------------------------------------------|
|   | Importe el archivo JPG y PNG desde su computadora             |
| + | Exporta tu dibujo                                             |
|   | Exporte las cosas (sin la vista de fondo), como anotaciones,  |
|   | textos y dibujos que cree en este modo. (1) Puede seleccionar |
|   | el área, exportarla y guardarla como un archivo PNG en su     |
|   | computadora. (2) Si no selecciona el área y usa la función    |
|   | exportar, las cosas que cree en el área de vista completa se  |
|   | exportarán como un archivo PNG                                |

# Íconos de función en la barra inferior

| <b>É</b> | Abrir documento                                                 |
|----------|-----------------------------------------------------------------|
|          | Anchura                                                         |
|          | Elija el ancho para usar a mano alzada y otra función de        |
| _        | dibujo                                                          |
|          | Color de tinta                                                  |
|          | Elija el color para usar a mano alzada y otra función de dibujo |
|          | Color de relleno                                                |
|          | Elija el color para la función de dibujo (a excepción de usar a |
|          | mano alzada y dibujar una línea)                                |
| Aa       | Fuentes                                                         |
|          | Elija la fuente de los textos que agrega en                     |

\_\_\_\_\_

Íconos de función en el lado derecho

-

|               | Carta blanca                                                 |
|---------------|--------------------------------------------------------------|
|               | Dibujar y escribir a voluntad                                |
|               | Borrador                                                     |
|               | Borre las notas o el graffiti que agrega en                  |
| /             | Línea                                                        |
|               | Dibuja una línea                                             |
|               | Flecha                                                       |
| <b>X</b>      | Dibuja una flecha                                            |
|               | Rectángulo                                                   |
|               | Dibuja un rectángulo                                         |
| $\cap$        | Elipse                                                       |
| 0             | Dibuja una elipse                                            |
| Т             | Texto                                                        |
| 1             | Agrega los textos                                            |
|               | Selección                                                    |
| i <b>&gt;</b> | Seleccione el área para exportar, cortar y copiar la función |
|               | Separar                                                      |
| <b></b>       | Recorte el área de selección y guárdelo en el portapapeles   |
|               | Duplicar                                                     |
| i 🔽           | Copie y pegue el área que seleccione                         |

### Capítulo 4: Modo de dibujo

El modo de dibujo le proporciona un plano blanco o negro con todas las herramientas de dibujo que necesitará.

#### ► Dónde

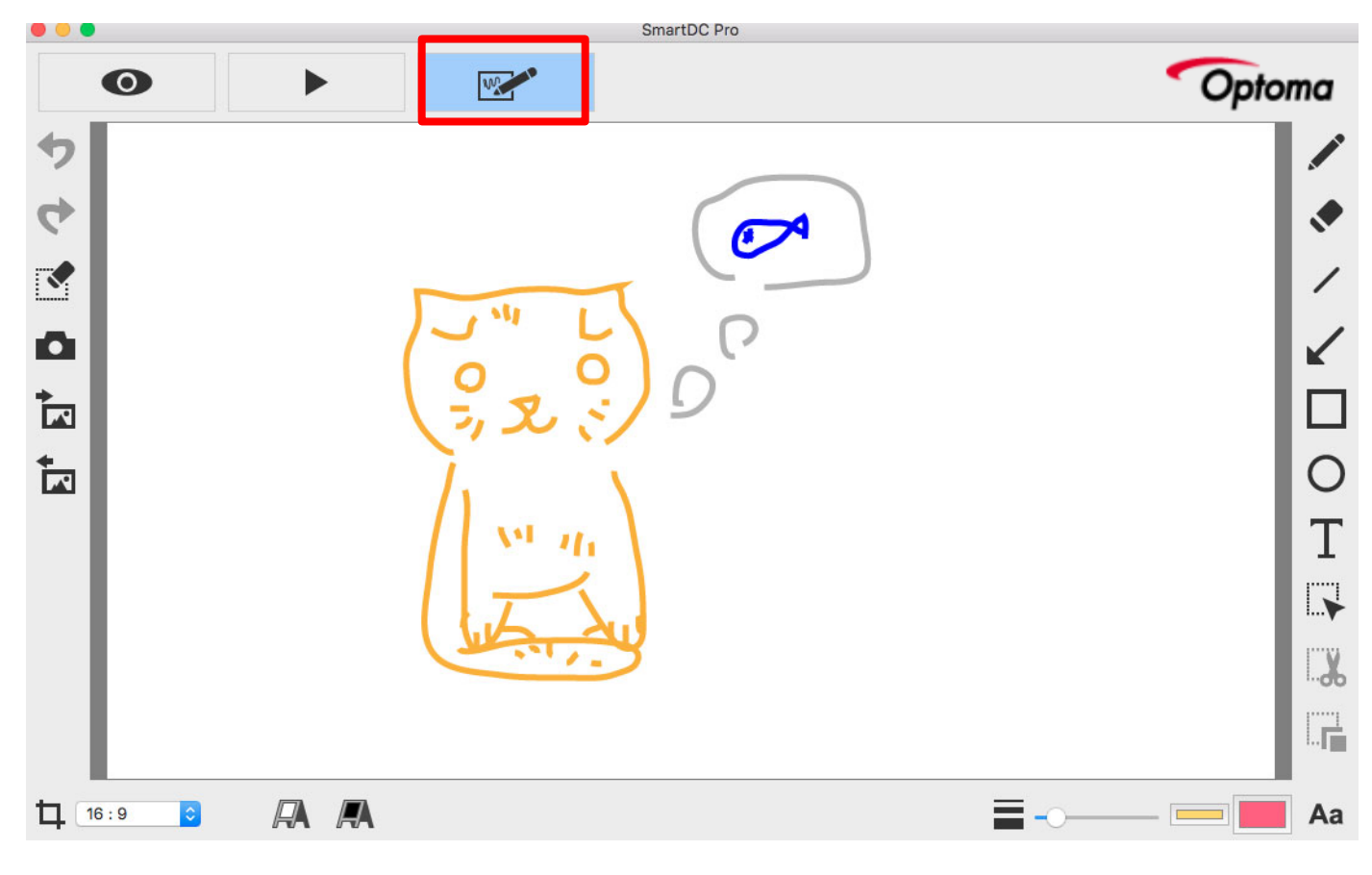

#### Iconos de función en el lado izquierdo

\_

| •        | Deshacer                                         |
|----------|--------------------------------------------------|
| 4        | Rehacer                                          |
| <b>N</b> | Borrar todo o borrar el área de                  |
|          | selección                                        |
| •        | Instantánea con su dibujo                        |
|          | Capture la imagen y guárdela como un archivo JPG |

| + | Importar un archivo de imagen                                 |
|---|---------------------------------------------------------------|
|   | Importe el archivo JPG y PNG desde su computadora             |
| + | Exporta tu dibujo                                             |
|   | Exporte las cosas (sin la vista de fondo), como anotaciones,  |
|   | textos y dibujos que cree en este modo. (1) Puede seleccionar |
|   | el área, exportarla y guardarla como un archivo PNG en su     |
|   | computadora. (2) Si no selecciona el área y usa la función    |
|   | exportar, las cosas que cree en el área de vista completa se  |
|   | exportarán como un archivo PNG                                |

# Function icons on the lower bar

|    | Relación de aspecto                                             |
|----|-----------------------------------------------------------------|
| 4  | Elija la relación de aspecto 16: 9 o 4: 3                       |
| R  | Tablero blanco                                                  |
|    | En este modo, puede cambiar el plano de negro a blanco          |
| A  | Tablero negro                                                   |
|    | En este modo, puede cambiar el plano de blanco a negro          |
|    | Anchura                                                         |
|    | Elija el ancho para usar a mano alzada y otra función de        |
|    | dibujo                                                          |
|    | Color de tinta                                                  |
|    | Elija el color para usar a mano alzada y otra función de dibujo |
|    | Color de relleno                                                |
|    | Elija el color para la función de dibujo (a excepción de usar a |
|    | mano alzada y dibujar una línea)                                |
| Aa | Fuentes                                                         |
|    | Elija la fuente de los textos que agrega en                     |

### Íconos de función en el lado derecho

| <br>Carta blanca                            |
|---------------------------------------------|
| Dibujar y escribir a voluntad               |
| Borrador                                    |
| Borre las notas o el graffiti que agrega en |

| /             | Línea                                                        |
|---------------|--------------------------------------------------------------|
|               | Dibuja una línea                                             |
|               | Flecha                                                       |
| <b>X</b>      | Dibuja una flecha                                            |
|               | Rectángulo                                                   |
|               | Dibuja un rectángulo                                         |
| $\cap$        | Elipse                                                       |
| 0             | Dibuja una elipse                                            |
| Т             | Texto                                                        |
| L             | Agrega los textos                                            |
|               | Selección                                                    |
| i <b>&gt;</b> | Seleccione el área para exportar, cortar y copiar la función |
| V             | Separar                                                      |
| <b>6</b>      | Recorte el área de selección y guárdelo en el portapapeles   |
|               | Duplicar                                                     |
| i             | Copie y pegue el área que seleccione                         |